Serial Number \_\_\_\_\_

# MacPing<sup>™</sup> 3.0 User's Guide

A Network Testing Tool

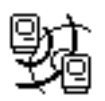

Developed by Dartmouth College Computing Services

— May 1994 —

Credits:

*MacPing* was written by Richard Brown, Bill Fisher, and Brian Xiaoxia Ye of Dartmouth College, Hanover, New Hampshire.

Thanks to the following people for suggestions, early implementation help, actual code snippets, and cheerleading:

Stanley Dunten Paul Hartenstine Ted Painter R. Fronabarger Chris Johnson Paul DuBois Owen Hartnett

Copyright © 1991–1994 by the Trustees of Dartmouth College. All rights reserved. MacPing is a trademark of the Trustees of Dartmouth College. Apple Remote Access, AppleTalk, EtherTalk, LaserWriter, LocalTalk, Macintosh, and MacTCP are registered trademarks of Apple Computer, Inc. Shiva Dial-In is a trademark of Shiva Corporation.

#### **Limited Warranty**

To the original buyer only, Dartmouth College warrants for the period of ninety (90) days from the date of delivery of the SOFTWARE to you as evidenced by a copy of your receipt, or until the SOFTWARE is modified by you, whichever period is shorter, that: (1) The SOFTWARE, unless modified by you, will perform substantially the functions described in the documentation provided with it. (2) The media on which the SOFTWARE is provided is furnished will be free from defects in materials and workmanship under normal use.

Your sole remedy under this warranty is that Dartmouth will undertake to correct within a reasonable time any reported "SOFTWARE error" (failure of the SOFTWARE to perform substantially the functions described in the documentation), correct errors in the documentation, and replace any magnetic media which proves defective in materials or workmanship on an exchange basis without charge. In order to make a claim under this warranty, you must return the defective item with proof of purchase to Dartmouth or an authorized dealer, postage prepaid, during the warranty period. If Dartmouth is unable to replace defective media or if Dartmouth is unable to provide corrected SOFTWARE or corrected documentation within a reasonable time, Dartmouth will, at its sole and exclusive option, either replace the SOFTWARE with a functionally equivalent program at no charge to you or refund the purchase price of the SOFTWARE. These are your sole and exclusive remedies for any breach of warranty.

Dartmouth does not warrant that the SOFTWARE will meet your requirements, that operation of the SOFTWARE will be uninterrupted or errorfree, or that all SOFTWARE errors will be corrected. Dartmouth is not responsible for problems caused by changes in the operating characteristics of computer hardware or computer operating systems which are made after the release of the SOFTWARE nor for problems in the interaction of the SOFTWARE with non-Dartmouth software. Dartmouth will have no responsibility to replace or refund the purchase price of the media damaged by accident, abuse, or misapplication.

THE ABOVE WARRANTIES ARE EXCLUSIVE AND IN LIEU OF ALL OTHER WARRANTIES, WHETHER EXPRESS OR IMPLIED, INCLUDING THE IMPLIED WARRANTIES OF MERCHANTABILITY AND FITNESS FOR A PARTICULAR PURPOSE. NO ORAL OR WRITTEN INFORMATION OR ADVICE GIVEN BY DARTMOUTH, ITS EMPLOYEES, DISTRIBUTORS, DEALERS, OR AGENTS SHALL INCREASE THE SCOPE OF THE ABOVE WARRANTIES OR CREATE ANY NEW WARRANTIES.

SOME STATES DO NOT ALLOW THE EXCLUSION OF IMPLIED WARRANTIES, SO THE ABOVE EXCLUSION MAY NOT APPLY TO YOU. IN THAT EVENT, ANY IMPLIED WARRANTIES ARE LIMITED IN DURATION TO NINETY (90) DAYS FROM THE DATE OF DELIVERY OF THE SOFTWARE. THIS WARRANTY GIVES YOU SPECIFIC LEGAL RIGHTS. YOU MAY HAVE OTHER RIGHTS, WHICH VARY FROM STATE TO STATE.

Dartmouth College has licensed part of the enclosed software (System software, etc.) from Apple Computer, to which the following disclaimer applies:

APPLE COMPUTER, INC. MAKES NO WARRANTIES, EITHER EXPRESSED OR IMPLIED, REGARDING THE ENCLOSED COMPUTER SOFTWARE PACKAGE, ITS MERCHANTABILITY, OR FITNESS FOR ANY PARTICULAR PURPOSE. THE EXCLUSION OF IMPLIED WARRANTIES IS NOT PERMITTED IN SOME STATES. THE ABOVE EXCLUSION MAY NOT APPLY TO YOU. THIS WARRANTY PROVIDES YOU WITH SPECIFIC LEGAL RIGHTS. THERE MAY BE OTHER RIGHTS THAT YOU MAY HAVE THAT VARY FROM STATE TO STATE.

## **Table of Contents**

| Conventions                                     | iii |
|-------------------------------------------------|-----|
| If You Never Read Manuals                       | 1   |
| Welcome to MacPing                              | 2   |
| Installing and Running MacPing                  | 2   |
| The MacPing Window                              | 3   |
| Its Features                                    | 3   |
| Testing IP Devices                              | 4   |
| MacPing Quick Start                             | 5   |
| Testing One or a Few Devices                    | 5   |
| Displaying All Names for a Device               | 5   |
| Displaying SNMP or Macintosh System Information | 5   |
| Selecting a New Zone to Test                    | 5   |
| Selecting a New Network to Test                 | 5   |
| Selecting a Probe Packet Type                   | 6   |
| Testing IP Devices                              | 6   |
| Pausing Testing                                 | 6   |
| Troubleshooting Networks                        | 7   |
| How Do Networks Work?                           | 7   |
| How Can MacPing Help?                           | 8   |
| Troubleshooting with MacPing                    | 8   |
| Bad or No Connection                            | 8   |
| Many Dropped Packets                            | 8   |
| Indications of Slow Links                       | .10 |
| Routing Delays and Other Troubles               | .11 |
| Overloaded Servers                              | .11 |
| Command Reference                               | .12 |
| The MacPing Window                              | 12  |
| Device List                                     | 12  |
| Device List Pop-up Menus                        | .13 |
| Traces                                          | .14 |
| Percent Dropped                                 | .14 |
| Average, Minimum, Maximum, and Timeout          | .14 |
| Zone and Network Pop-up Menus                   | .15 |
| Probe Type Pop-up Menu                          | 16  |
| Custom Echo Data                                | .17 |
| Random Echo Data                                | 17  |
| Node Conflicts                                  | 18  |
| Speaker and Lock Icons                          |     |
| Menus                                           | .19 |
| Apple (🛋) Menu                                  | 19  |
| File Menu                                       | 20  |
| Edit Menu                                       | .20 |
| View Menu                                       | .21 |
| MacPing Menu                                    | .22 |
| Settings Menu                                   | .25 |
|                                                 |     |

| Locating Devices on a Single AppleTalk Network.27Locating All Devices in an AppleTalk Zone.28Refreshing Devices in an AppleTalk Network Range.28Locating Devices in an AppleTalk Network Range.28Scouring an AppleTalk Network.28Getting Information about IP Devices28Determining the Range of an IP Subnet28Locating Devices in a Range of IP Addresses28Normal Testing.29Late Arrivals29Node Conflicts29Getting Additional Information about Devices.29AppleTalk Devices29LaserWriter29Macintosh with SNMP Agent30IP Host with SNMP Agent30Short AppleTalk Echo Protocol Packet (AEP)30Long AppleTalk Echo Protocol Packet (AEP)30Name-Binding30Name-Binding30Random AEP31Custom AEP31Long ICMP Echo31Long ICMP Echo32Random ICMP Echo32Random ICMP Echo32Random ICMP Echo33TestZone33TestZone33TestINet33TestINet33 | Appendix A: Technical Details                    | 27 |
|----------------------------------------------------------------------------------------------------|--------------------------------------------------|----|
| Locating All Devices in an AppleTalk Zone.28Refreshing Devices in a Single AppleTalk Network.28Locating Devices in an AppleTalk Network Range.28Scouring an AppleTalk Network.28Getting Information about IP Devices.28Determining the Range of an IP Subnet.28Locating Devices in a Range of IP Addresses28Normal Testing.29Late Arrivals29Node Conflicts29Getting Additional Information about Devices.29AppleTalk Devices29LaserWriter29Macintosh with SNMP Agent30IP Host with SNMP Agent30Short AppleTalk Echo Protocol Packet (AEP)30Short AppleTalk Echo Protocol Packet (AEP)30Name-Binding30Printer Status31Custom AEP31Short ICMP Echo31Medium ICMP Echo31Custom ICMP Echo31Custom ICMP Echo32Random ICMP Echo33TestIP33TestIP33TestIP33TestIP33TestINet33                                                    | Locating Devices on a Single AppleTalk Network   | 27 |
| Refreshing Devices in a Single AppleTalk Network28Locating Devices in an AppleTalk Network Range28Scouring an AppleTalk Network28Getting Information about IP Devices28Determining the Range of an IP Subnet28Locating Devices in a Range of IP Addresses28Normal Testing29Late Arrivals29Node Conflicts29Getting Additional Information about Devices29AppleTalk Devices29LaserWriter29Macintosh with SNMP Agent30IP Host with SNMP Agent30Short AppleTalk Echo Protocol Packet (AEP)30Long AppleTalk Echo Protocol Packet (AEP)30Name-Binding30Printer Status31Custom AEP31Short ICMP Echo31Long ICMP Echo31Custom ICMP Echo32Random ICMP Echo32Appendix B: AppleScript Commands33TestZone33TestINe33TestINe33                                                                                                    | Locating All Devices in an Apple Talk Zone       |    |
| Locating Devices in an AppleTalk Network Range28Scouring an AppleTalk Network28Getting Information about IP Devices28Determining the Range of an IP Subnet28Locating Devices in a Range of IP Addresses28Normal Testing29Late Arrivals29Node Conflicts29Getting Additional Information about Devices29AppleTalk Devices29LaserWriter29Macintosh with SNMP Agent30IP Host with SNMP Agent30Short AppleTalk Echo Protocol Packet (AEP)30Long AppleTalk Echo Packet30Name-Binding30Printer Status31Custom AEP31Random AEP31Custom ICMP Echo32Random ICMP Echo32Random ICMP Echo32Appendix B: AppleScript Commands33TestZone33TestNet33                                                                                                    | Refreshing Devices in a Single AppleTalk Network |    |
| Scouring an AppleTalk Network28Getting Information about IP Devices28Determining the Range of an IP Subnet28Locating Devices in a Range of IP Addresses28Normal Testing29Late Arrivals29Node Conflicts29Getting Additional Information about Devices29AppleTalk Devices29LaserWriter29Macintosh with SNMP Agent30IP Host with SNMP Agent30Short AppleTalk Echo Protocol Packet (AEP)30Long AppleTalk Echo Packet30Name-Binding30Printer Status31Custom AEP31Random AEP31Short ICMP Echo31Long ICMP Echo31Custom ICMP Echo32Random ICMP Echo32Random ICMP Echo32Random ICMP Echo32Random ICMP Echo33TestZone33TestZone33TestNet33                                                                                                    | Locating Devices in an AppleTalk Network Range   |    |
| Getting Information about IP Devices28Determining the Range of an IP Subnet28Locating Devices in a Range of IP Addresses28Normal Testing29Late Arrivals29Node Conflicts29Getting Additional Information about Devices29AppleTalk Devices29LaserWriter29Macintosh with SNMP Agent30IP Host with SNMP Agent30Short AppleTalk Echo Protocol Packet (AEP)30Long AppleTalk Echo Packet30Name-Binding30Printer Status31Custom AEP31Random AEP31Custom ICMP Echo31Long ICMP Echo31Appendix B: AppleScript Commands33TestZone33TestZone33TestNet33                                                                                                    | Scouring an AppleTalk Network                    |    |
| Determining the Range of an IP Subnet28Locating Devices in a Range of IP Addresses28Normal Testing29Late Arrivals29Node Conflicts29Getting Additional Information about Devices29AppleTalk Devices29LaserWriter29Macintosh with SNMP Agent30IP Host with SNMP Agent30Short AppleTalk Echo Protocol Packet (AEP)30Long AppleTalk Echo Protocol Packet (AEP)30Long AppleTalk Echo Protocol Packet (AEP)30Name-Binding30Printer Status31Custom AEP31Short ICMP Echo31Long ICMP Echo31Long ICMP Echo31Custom ICMP Echo32Random ICMP Echo32Appendix B: AppleScript Commands33TestZone33TestNet33                                                                                                    | Getting Information about IP Devices             |    |
| Locating Devices in a Range of IP Addresses28Normal Testing.29Late Arrivals29Node Conflicts29Getting Additional Information about Devices.29AppleTalk Devices.29LaserWriter29Macintosh with SNMP Agent30IP Host with SNMP Agent30Short AppleTalk Echo Protocol Packet (AEP)30Long AppleTalk Echo Packet30Name-Binding30Printer Status31Custom AEP31Short ICMP Echo31Long ICMP Echo31Long ICMP Echo32Random ICMP Echo32Appendix B: AppleScript Commands33TestZone33TestZone33TestNet33                                                                                                    | Determining the Range of an IP Subnet            |    |
| Normal Testing.29Late Arrivals29Node Conflicts29Getting Additional Information about Devices.29AppleTalk Devices29LaserWriter.29Macintosh with SNMP Agent30IP Host with SNMP Agent30Packet Data Formats.30Short AppleTalk Echo Protocol Packet (AEP)30Long AppleTalk Echo Packet30Name-Binding30Printer Status31Custom AEP31Short ICMP Echo31Long ICMP Echo31Custom ICMP Echo32Random ICMP Echo32Random ICMP Echo33TestZone33TestZone33TestNet33                                                                                                    | Locating Devices in a Range of IP Addresses      |    |
| Late Arrivals29Node Conflicts29Getting Additional Information about Devices29AppleTalk Devices29LaserWriter29Macintosh with SNMP Agent30IP Host with SNMP Agent30Packet Data Formats30Short AppleTalk Echo Protocol Packet (AEP)30Long AppleTalk Echo Packet30Name-Binding30Printer Status31Custom AEP31Random AEP31Short ICMP Echo31Long ICMP Echo31Custom ICMP Echo32Random ICMP Echo33TestZone33TestIP33TestIP33TestIP33TestNet33                                                                                                    | Normal Testing                                   | 29 |
| Node Conflicts29Getting Additional Information about Devices29AppleTalk Devices29LaserWriter29Macintosh with SNMP Agent30IP Host with SNMP Agent30Packet Data Formats30Short AppleTalk Echo Protocol Packet (AEP)30Long AppleTalk Echo Protocol Packet (AEP)30Name-Binding30Printer Status31Custom AEP31Random AEP31Short ICMP Echo31Long ICMP Echo31Custom ICMP Echo32Random ICMP Echo32Random ICMP Echo33TestZone33TestIP33TestIP33TestIP33TestIP33TestIP33TestIP33                                                                                                    | Late Arrivals                                    | 29 |
| Getting Additional Information about Devices.29AppleTalk Devices.29LaserWriter.29Macintosh with SNMP Agent.30IP Host with SNMP Agent.30Packet Data Formats.30Short AppleTalk Echo Protocol Packet (AEP).30Long AppleTalk Echo Packet.30Name-Binding.30Printer Status31Custom AEP.31Short ICMP Echo.31Long ICMP Echo.31Custom ICMP Echo.32Random ICMP Echo.32Random ICMP Echo.33TestZone33TestIP.33TestIP.33TestNet33                                                                                                    | Node Conflicts                                   | 29 |
| AppleTalk Devices29LaserWriter29Macintosh with SNMP Agent30IP Host with SNMP Agent30Packet Data Formats30Short AppleTalk Echo Protocol Packet (AEP)30Long AppleTalk Echo Packet30Name-Binding30Printer Status31Custom AEP31Short ICMP Echo31Long ICMP Echo31Custom ICMP Echo31Custom ICMP Echo32Random ICMP Echo32Random ICMP Echo33TestZone33TestIP33TestIP33TestNet33                                                                                                    | Getting Additional Information about Devices     |    |
| LaserWriter29Macintosh with SNMP Agent30IP Host with SNMP Agent30Packet Data Formats30Short AppleTalk Echo Protocol Packet (AEP)30Long AppleTalk Echo Packet30Name-Binding30Printer Status31Custom AEP31Short ICMP Echo31Long ICMP Echo31Custom ICMP Echo32Random ICMP Echo32Random ICMP Echo33TestZone33TestIP33TestIP33TestNet33                                                                                                    | AppleTalk Devices                                | 29 |
| Macintosh with SNMP Agent30IP Host with SNMP Agent30Packet Data Formats30Short AppleTalk Echo Protocol Packet (AEP)30Long AppleTalk Echo Packet30Name-Binding30Printer Status31Custom AEP31Short ICMP Echo31Long ICMP Echo31Custom ICMP Echo32Random ICMP Echo32Random ICMP Echo33TestZone33TestIP33TestNet33                                                                                                    | LaserWriter                                      | 29 |
| IP Host with SNMP Agent30Packet Data Formats30Short AppleTalk Echo Protocol Packet (AEP)30Long AppleTalk Echo Packet30Name-Binding30Printer Status31Custom AEP31Random AEP31Short ICMP Echo31Long ICMP Echo31Custom ICMP Echo32Random ICMP Echo32Appendix B: AppleScript Commands33TestZone33TestIP33TestNet33                                                                                                    | Macintosh with SNMP Agent                        |    |
| Packet Data Formats30Short AppleTalk Echo Protocol Packet (AEP)30Long AppleTalk Echo Packet30Name-Binding30Printer Status31Custom AEP31Random AEP31Short ICMP Echo31Long ICMP Echo31Custom ICMP Echo32Random ICMP Echo32Random ICMP Echo32Random ICMP Echo32Appendix B: AppleScript Commands33TestZone33TestIP33TestNet33                                                                                                    | IP Host with SNMP Agent                          |    |
| Short AppleTalk Echo Protocol Packet (AEP)30Long AppleTalk Echo Packet30Name-Binding30Printer Status31Custom AEP31Random AEP31Short ICMP Echo31Long ICMP Echo31Long ICMP Echo31Custom ICMP Echo32Random ICMP Echo32Random ICMP Echo32Random ICMP Echo32Random ICMP Echo32Random ICMP Echo32Appendix B: AppleScript Commands33TestZone33TestIP33TestNet33                                                                                                    | Packet Data Formats                              | 30 |
| Long AppleTalk Echo Packet30Name-Binding30Printer Status31Custom AEP31Random AEP31Short ICMP Echo31Medium ICMP Echo31Long ICMP Echo31Custom ICMP Echo32Random ICMP Echo32Appendix B: AppleScript Commands33TestZone33TestIP33TestNet33                                                                                                    | Short AppleTalk Echo Protocol Packet (AEP)       |    |
| Name-Binding30Printer Status31Custom AEP31Random AEP31Short ICMP Echo31Medium ICMP Echo31Long ICMP Echo31Custom ICMP Echo32Random ICMP Echo32Random ICMP Echo32Appendix B: AppleScript Commands33TestZone33TestIP33TestNet33                                                                                                    | Long AppleTalk Echo Packet                       |    |
| Printer Status31Custom AEP31Random AEP31Short ICMP Echo31Medium ICMP Echo31Long ICMP Echo31Custom ICMP Echo32Random ICMP Echo32Random ICMP Echo32Appendix B: AppleScript Commands33TestZone33TestIP33TestNet33                                                                                                    | Name-Binding                                     | 30 |
| Custom AEP31Random AEP31Short ICMP Echo31Medium ICMP Echo31Long ICMP Echo31Custom ICMP Echo32Random ICMP Echo32Random ICMP Echo32Appendix B: AppleScript Commands33TestZone33TestIP33TestNet33                                                                                                    | Printer Status                                   | 31 |
| Random AEP31Short ICMP Echo.31Medium ICMP Echo.31Long ICMP Echo31Custom ICMP Echo.32Random ICMP Echo32Random ICMP Echo32Appendix B: AppleScript Commands33TestZone33TestIP.33TestNet33                                                                                                    | Custom AEP                                       | 31 |
| Short ICMP Echo.       31         Medium ICMP Echo.       31         Long ICMP Echo.       31         Custom ICMP Echo.       32         Random ICMP Echo.       32         Appendix B: AppleScript Commands       33         TestZone       33         TestIP.       33         TestNet       33                                                                                                    | Random AEP                                       | 31 |
| Medium ICMP Echo.       31         Long ICMP Echo       31         Custom ICMP Echo.       32         Random ICMP Echo       32         Appendix B: AppleScript Commands       33         TestZone       33         TestIP       33         TestNet       33                                                                                                    | Short ICMP Echo                                  | 31 |
| Long ICMP Echo       31         Custom ICMP Echo       32         Random ICMP Echo       32         Appendix B: AppleScript Commands       33         TestZone       33         TestIP       33         TestNet       33                                                                                                    | Medium ICMP Echo                                 | 31 |
| Custom ICMP Echo       32         Random ICMP Echo       32         Appendix B: AppleScript Commands       33         TestZone       33         TestIP       33         TestNet       33                                                                                                    | Long ICMP Echo                                   | 31 |
| Random ICMP Echo    32      Appendix B: AppleScript Commands    33      TestZone    33      TestIP    33      TestNet    33                                                                                                    | Custom ICMP Echo                                 | 32 |
| Appendix B: AppleScript Commands                                                                                                    | Random ICMP Echo                                 |    |
| TestZone         33           TestIP         33           TestNet         33                                                                                                    | Appendix B: AppleScript Commands                 |    |
| TestIP         33           TestNet         33                                                                                                    | TestZone                                         |    |
| TestNet                                                                                                    | TestIP                                           |    |
|                                                                                                    | TestNet                                          |    |

| Conventions | The following conventions are used throughout this document. |                                                                                                    |  |
|-------------|--------------------------------------------------------------|----------------------------------------------------------------------------------------------------|--|
|             | command                                                      | In text, commands are shown in this bold type.                                                                                                    |  |
|             | [Return]                                                     | In text, keys are indicated in this bold<br>type enclosed in brackets. Combination<br>keystrokes (that is, keys that you press<br>simultaneously) are shown as <b>#-X</b> ; you do<br>not type the hyphen between these<br>keystrokes. |  |
|             | MacPing                                                      | In text, program titles and documents are shown in this italic type.                                                                                                    |  |

## If You Never Read Manuals...

**Installation:** *MacPing*<sup>TM</sup> is easy to install. Just drag it to your hard drive, and double-click the application. *MacPing* will configure itself for your network hardware and environment.

The *MacPing* window has two important panes, as shown below. The left half of the screen is the *device list*, which shows the names, types, and network addresses of the devices being tested. The right half of the window shows the *traces*, a real-time history of the packet losses for each device. Black marks indicate dropped packets; small dots show a successful test. Hold down the mouse on a device to see the name(s) registered for it. **Option-click** to get system information (Macintosh<sup>®</sup> or SNMP, if available) for the device.

|             |                          | MacPing"      | м                 |                                               | P                  |
|-------------|--------------------------|---------------|-------------------|-----------------------------------------------|--------------------|
| Probe Typ   | oe: Automatic            | •             | Zone: <u>Ki</u> e | ewit                                          |                    |
| Number a    | of devices: 19           | 40 🔒          | Network:          | <u>145</u>                                    | •                  |
| <u>Name</u> | Туре                     | Address       | % Traces          |                                               |                    |
| Antares     | Macintosh Quadra         | » 145/50      | 0.0               |                                               | ····· {            |
| Babylon Der | vice List Nacintosh Ilci | » 145/49      | 18                | ' Traces '                                    | ■1···I·····        |
|             | lacintosh Quadra         | » 145/21      | 0.9               | <b>الــــــــــــــــــــــــــــــــــــ</b> | ·····              |
| DT 2        | Macintosh SE             | 145/187       | 0.0               |                                               | ····· <del>र</del> |
| Percent Dro | opped: 0.1 Avg: 17       | <b>Min</b> :0 | Max: 183          | Timeout : 275                                 | msec 🗜             |

**Testing AppleTalk**<sup>®</sup> **devices:** Simply select the zone you wish to test from the **Zone** pop-up menu. If you don't see the device you want to test right off, select **All nets in zone** from the **Network** pop-up menu.

**Testing IP Devices:** Select **Test IP** from the **Network** pop-up menu. Enter a host name or IP address (or a range, to test multiple devices) in the resulting dialog.

Selecting Probe Types: *MacPing* can send several different kinds of packets to devices to stress the network. Use the **Probe** Type pop-up menu to select short or long Echoes (AppleTalk or ICMP), or enter your own data with the **Custom Echo** command.

The "Troubleshooting Networks" section of this manual gives background information about network testing, and ways to use *MacPing* in response to network troubles.

The "Technical Details" appendix to this manual gives a complete description of the techniques used to perform the tests *MacPing* uses. AppleScript commands are described in the final appendix.

Finally, please send in your registration card: we like to know who's using the program!

## Welcome to MacPing<sup>™</sup>

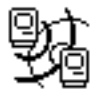

#### Installing and Running MacPing

*MacPing* tests how well your AppleTalk or IP (Internet Protocol) network carries data packets. Just as a sonar or radar system sends a signal and waits for the echo, *MacPing* sends "probe" packets and waits for responses from the various devices connected to that network. If all the responses return, then your network is probably working well. If a few (or many) responses are lost, *MacPing* can help you diagnose what's wrong.

*MacPing* differs from other network testing programs in that it tests in parallel all the devices on a particular AppleTalk network or zone, or devices in a range of IP addresses. This allows you to compare the responses of different devices on the same network to determine the cause of network problems. Note that *MacPing* will not flood the network with packets: it sends only one packet into the network at any time.

*MacPing* is a Macintosh application. Simply drag it to your computer from the distribution floppy disk. (You should never run *MacPing* from the distribution disk—keep that disk safe as an archival back-up copy.)

*MacPing* requires at least a Macintosh Plus computer, running System 6.0.5 or newer. It also requires a network connection, either LocalTalk<sup>®</sup>, EtherTalk<sup>®</sup>, or dial-up connections such as Apple Remote Access<sup>®</sup> (ARA), Shiva Dial-In<sup>™</sup>, or others. *MacPing* is compatible with System 7.0 and works with both Phase I and Phase II AppleTalk software.

If you wish to test IP devices, you must also have a version of MacTCP<sup>®</sup>. *MacPing* requires MacTCP 2.0.4.

To see SNMP information, you must install *SNMP Manager 1.0.1* or newer.

Double-click the *MacPing* application. *MacPing* will scan the network, and, a few moments later, present you with the window shown on the next page. *MacPing* does not need any configuration (it derives this information from the network). Try it now!

| The MacPing  |                                                                                           | MacPing™                                                                                                    |                                                                                                    |
|--------------|-------------------------------------------------------------------------------------------|----------------------------------------------------------------------------------------------------|----------------------------------------------------------------------------------------------------|
| Window       | Probe Type: Autom                                                                         | atic 🔻                                                                                                    | Zone: Kiewit                                                                                                    |
|              | Number of devices: 1                                                                      | 19 🗐 🔒                                                                                                    | Network: <u>145</u> 🔻                                                                                                    |
|              | Name Type                                                                                 | Address                                                                                                    | % Traces                                                                                                    |
|              | Antares Macinto:<br>Babylon Device List lacinto:<br>DT 2 Macinto:<br>Percent Dropped: 0.1 | sh Quadra » 145/50<br>sh Ilci » 145/49<br>sh Quadra » 145/21<br>sh SE 145/187<br>Avg: 17 Min: 0                                               | 0.0                                                                                                    |
|              | Figure 1. The MacP                                                                        | ing window.                                                                                                    |                                                                                                    |
| Its Features | Device List                                                                               | The names, type<br>network/node nu<br>and percent drop<br>network being te<br>separate "trace"                                                | es, addresses (shown as<br>umber, for example: 145/50),<br>oped for each device on the<br>ested. Each device has a<br>(see below).                                                        |
|              | Traces                                                                                    | A history of the p<br>small dots (such<br>that all response<br>Each black mark<br>indicates that the<br>from the device.<br>five-second inter | bast responses. A line of<br>as that for "Antares") shows<br>as returned successfully.<br>(see the "Babylon" trace)<br>e response did not return<br>The vertical marks indicate<br>rvals. |
|              | Percent Dropped                                                                           | Shows the total dropped for all the                                                                                                    | percentage of packets ne selected devices.                                                                                                    |
|              | Avg, Min, Max                                                                             | The average (Av<br>maximum (Max)<br>response took to                                                                                          | <b>/g</b> ), minimum ( <b>Min</b> ), and<br>) times (in milliseconds) a<br>) return.                                                                                                    |
|              | Timeout                                                                                   | <i>MacPing</i> waits a before deciding to dropped. The times the current                                                                      | certain amount of time<br>that a packet has been<br>neout is normally set to 1.5<br>t maximum.                                                                                            |
|              | Probe Type                                                                                | Allows you to se to send.                                                                                                    | lect the type of probe packet                                                                                                    |
|              | Zone and<br>Network                                                                       | Allows you to se <b>Zone</b> and <b>Netw</b>                                                                                                  | lect the AppleTalk<br><b>ork</b> to test.                                                                                                    |
|              | Speaker icon                                                                              | Allows you to tur<br>packet is droppe                                                                                                    | n on or off the sound when a                                                                                                    |
|              | Lock icon                                                                                 | Allows you to sta                                                                                                    | art or stop the packet testing.                                                                                                    |

### **Testing IP Devices**

|                         |                | MacPing™       |                  |              | <b></b> 2) |
|-------------------------|----------------|----------------|------------------|--------------|------------|
| Probe Type: S           | hort ICMP Echo | •              | Zone: 🗌 T        | esting IP    | •          |
| Number of devi          | ces: 35        | ⊴ 🔒            | Network:         | Test IP      | ▼          |
| Name                    | Туре           | <u>Address</u> | %                | Traces       |            |
| kiewit-hub.dartmouth.e. | ASANTE-1012    | 129.170.1      | 16.2 0.0         |              | ······     |
| dartvax.dartmouth.edu.  | DS3000-400     | 129.170.1      | 16.4 0.0         |              | ·····      |
| avalon.dartmouth.edu.   | DS5000/20      | 129.170.1      | 16.5 0.0         |              |            |
| othello.dartmouth.edu.  | NEXT           | 129.170.1      | 16.6 0.0         |              |            |
| oak.dartmouth.edu.      | VAX8530        | 129.170.1      | 16.7 0.0         |              | ······     |
| Percent Dropped: 4      | .7 Avg: 17     | Min:0          | <b>Max</b> : 533 | Timeout: 800 | msec 만     |

Figure 2. The MacPing window for testing IP devices.

The display for IP devices is much the same as for AppleTalk. The device list shows the device's Domain Name System (DNS) name, system type (if accessible from the DNS), IP address, and percentage of dropped packets.

The **Probe Type** pop-up menu contains short and long ICMP echoes, as well as SNMP requests, custom echo data, and random data in the packet.

**Note**: When testing IP devices, the **Zone** and **Network** pop-up menus change to **Testing IP** and **Test IP** respectively.

| MacPing<br>Quick Start                                | The best way to discover <i>MacPing</i> 's features is to use it. Here are some experiments you can perform to illustrate its most important capabilities.                                                                                                    |
|-------------------------------------------------------|----------------------------------------------------------------------------------------------------|
| Testing One or a<br>Few Devices                       | <i>MacPing</i> normally tests all the devices on a network. Use the standard Macintosh conventions to select specific devices to be tested:                                                                                                    |
|                                                       | <ul> <li>Click on the name of a device to select it.</li> <li>Shift-click to extend the selection to a continuous range.</li> <li>Command-click to add or remove a device.</li> </ul>                                                                                      |
| Displaying All Names<br>for a Device                  | AppleTalk devices may have registered names for multiple<br>services. Click and hold the mouse on a device name for about a<br>half second. A menu of all registered names will pop up. If you<br>choose a different name, it will be shown when you release the<br>mouse. |
| Displaying SNMP or<br>Macintosh System<br>Information | <i>MacPing</i> can display additional information about devices.<br><b>Option-click</b> on the device's name: <i>MacPing</i> will show a<br>Macintosh computer's system information, a LaserWriter's status,<br>or selected SNMP variables from an IP host.                |
| Selecting a New<br>Zone to Test                       | The <b>Zone</b> pop-up menu shows the zone currently being tested.<br>Click the pop-up menu to select another zone to test.                                                                                                    |
|                                                       | <b>Note</b> : The zone name of the <i>MacPing</i> machine is underlined.                                                                                                    |
| Selecting a New<br>Network to Test                    | The <b>Network</b> pop-up menu displays the network currently being tested. Click the pop-up menu to select another network in the zone being tested.                                                                                                    |
|                                                       | <b>Note:</b> The network number of the <i>MacPing</i> machine is underlined.                                                                                                    |

| Selecting a Probe<br>Packet Type | <i>MacPing</i> uses <b>Automatic</b> mode as its default mode of testing the<br>network. You can also select a probe type from the <b>Probe Type</b><br>pop-up menu. Select <b>Long Echo</b> to perform a more thorough test;<br>use <b>Name-Binding</b> to test devices that may not answer echo<br>packets; use <b>Custom Echo</b> to fill the echo packet with your own<br>data; use <b>Random Echo</b> to specify the length of a packet filled<br>with random data. |
|----------------------------------|----------------------------------------------------------------------------------------------------|
| Testing IP Devices               | To test an IP device, select <b>Test IP</b> from the <b>MacPing</b> (or<br><b>Network</b> pop-up) menu. Enter the host name or IP address (or the<br>start and end of a range of addresses) for the device(s) to test. You<br>may select <b>ICMP Echo</b> (short, medium, or long), <b>SNMP</b><br><b>Request</b> , a "custom" echo packet with data of your choosing, or<br><b>Random ICMP Echo</b> to fill the ICMP echo packets with random<br>data.                  |
| Pausing Testing                  | Click on the lock icon to pause testing; click again to resume testing. Click on the speaker icon to turn on and off the beeps when a packet is lost.                                                                                                    |

### Troubleshooting Networks

Most network troubles are reported with a complaint of, "I can't use anything on the network!" or "Everything seems slow!" There can be many causes for these complaints.

To use *MacPing* effectively, it is useful to have a bit of background about how *MacPing* works.

**How Do Networks** Work? When computers communicate across a network, the data (say, of a file being transmitted) is sent in groups called *packets*. Packets can be up to 600 bytes long for AppleTalk services; IP-based services can use larger packets, generally in the range of 500–1,500 bytes, although certain protocols specify packets up to 8,192 bytes.

> Whenever data is sent across a link, there is a chance that one or more of the packets will be garbled in transmission. Packets can be garbled from bad connections, faulty wiring, broken wires, and missing terminations. Furthermore, electrical noise from motors, fluorescent lights, etc. can corrupt packet reception just as lightning garbles radio reception. In larger networks, intermediate devices (such as routers or bridges) act as relay stations to pass packets to the ultimate destination. These routers may momentarily be too busy to handle any new packets and will ignore ("drop") newly arrived packets.

> To ensure that its packets arrive correctly, a computer generally sends the packet and waits to receive an acknowledgment or "ack" packet from the intended receiver, which acts as a return receipt for the original data. If no ack has arrived in a reasonable time, the sender re-sends the data to be sure that it arrives eventually.

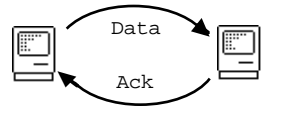

If occasional packets (fewer than 1-2%) are lost, the data transfer won't be slowed too much. If packet loss is higher, the frequent waits for acks accumulate and the user sees slow response.

| How Can MacPing<br>Help?        | While it is testing the network, <i>MacPing</i> sends an <i>echo request</i> packet and expects to receive an <i>echo response</i> packet. Since these echo packets are processed the same way as other packets traveling across the network, the delay and percent loss shown by <i>MacPing</i> is representative of the delay and loss of "real" packets. In this way, <i>MacPing</i> can measure the actual performance of the network.                                                                                                    |
|---------------------------------|----------------------------------------------------------------------------------------------------|
| Troubleshooting with<br>MacPing | Simply start <i>MacPing</i> . After a moment, its window will open. Select the proper zone and network (for AppleTalk) or IP host name or range (for IP devices). Let the program run for several seconds while you watch the screen. Then refer to the steps below to see which symptoms match.                                                                                                    |
| Bad or No Connection            | If the complaint was that no network services were working, no<br>zones or networked devices were visible in the Chooser, and if you<br>cannot see the device in the <i>MacPing</i> window, consider that the<br>computer might not be connected to the network at all. Make sure<br>that you're testing "All nets in zone" (AppleTalk) or that you're using<br>the proper IP address or range. Use <b>Find</b> (in the <b>Edit</b> menu) to<br>look for the machine name. Verify the user's connection to a wall<br>outlet. Try exchanging the connector or interface for a known-good<br>one. |
| Many Dropped Packets            | When a network (or several devices on a network) drops a high percentage of packets, the display will show traces with many black marks (see Figure 3 below). View the display by percent drops to see if some devices are significantly worse than others.           Name         Type         Address         % Traces           Antares         Macintosh         > 145/50         0.0           Babylon         Macintosh         > 145/21         0.9           DT 2         Macintosh         > 145/187         0.0                                                                       |

Percent Dropped: 0.1

Figure 3. The Babylon device has dropped many packets; D1 CTY has dropped one packet; the others have not dropped any.

**Min**: 0

Avg: 17

Since *MacPing* tests for packet loss directly, it can show individual devices (or entire network segments) that are experiencing trouble. On LocalTalk, packet loss over 2.5% indicates trouble. Ethernet (ThinNet, 10Base-T, or ThickNet) uses higher quality cabling—its packet drop rates should be well under 1%. Dial-up links (such as ARA) may have higher loss if the telephone line is "noisy."

Time( 🖓

Max: 183

Here are some suggestions for diagnosing packet loss problems:

- When a single device is worse than the others, consider that its network connection might be loose or defective. Check its termination. If possible, try replacing the connector or network interface card. Test the failing device continuously by clicking on its name, and try wiggling the wires, connectors, etc.
- When several devices are significantly worse than the others on the network, think about the characteristics they have in common: Are they geographically near each other? Are they on the same repeater or bridge port? Are all terminators installed properly?
- If all devices are equally bad, the network connection of the Macintosh running *MacPing* might be faulty. Run *MacPing* from another device to see if you can determine where the problem lies.
- Compare the percent loss between short and long echo packets. If there's a noisy link in the path, long packets will show a higher error rate, since they are more likely to be garbled. In these cases, try replacing connectors, swapping computers, and checking terminators.
- Certain packet-loss problems are data-sensitive. Use the **Custom Echo** probe type to enter data that may cause failures. (At least one Ethernet chip is prone to fail with data consisting of a long sequence of \$00 data bytes followed by a \$FF byte.)

Indications of Slow Links

Slow links can obviously cause slow service. Apple Remote Access (ARA) is the most common slow link encountered on an AppleTalk network. SLIP or PPP links (found in IP networks) will have the same problems. Even the highest speed modems are much slower than LocalTalk (230.4 kbps) or Ethernet (10 million bps) speeds.

You can use *MacPing* to show a slow link in the network by comparing the time difference between Short and Long Echo times. On a slow link, Long Echo packets take significantly longer to transmit than Short Echo packets. If the Percent Dropped value remains low, even with the long times, then you can assume the network is working slowly but without dropping any packets.

The two figures below show the effect of switching from Short to Long Echo over a slow, error-free 2,400 bits-per-second (bps) link.

Percent Dropped: 0.0 Avg: 427 Min: 383 Max: 467 Timeout: 10000 msec 🕒

Figure 4. Response times for Short Echo packets on a slow link.

Percent Dropped: 0.0 Avg: 2723 Min: 1034 Max: 4851 Timeout: 10000 msec 🕒

Figure 5. Response times for Long Echo packets on a slow link. Notice that the times are much greater but that no packets have been dropped.

| Routing Delays and Other<br>Troubles | <i>MacPing</i> measures the round-trip time between the transmitter and receiver, so you can judge whether the round-trip times can be causing trouble. Delays can arise from having several routers (or slow links) between the transmitter and receiver. Each router takes a finite time (generally 50 $\mu$ sec to 10 msec) to process and forward a packet. Most commercial network routers are fast enough that the delay doesn't slow the network significantly.                                                                                                    |
|--------------------------------------|----------------------------------------------------------------------------------------------------|
|                                      | An overloaded router, on the other hand, can give bad response.<br>You will see a large time difference between Long and Short Echo<br>packets. A critical distinction between the reliable-but-slow link<br>(described in the previous section) and an overloaded router is the<br><i>variance</i> between timings. As network equipment approaches its<br>maximum capacity, the delay before a packet is processed gets<br>larger. If a packet arrives while the router is busy, it will be delayed<br>more than when the router is idle. This will be shown as a large<br>spread between the Minimum ( <b>Min</b> ), Average ( <b>Avg</b> ), and<br>Maximum ( <b>Max</b> ) times. |
|                                      | Percent Dropped: 0.1 Avg: 198 Min: 133 Max: 2284 Timeout: 2250 msec 🖸                                                                                                    |
|                                      | Figure 6. Busy router: Note that the Average (Avg) and Minimum (Min) values are much smaller than the Maximum (Max) value.                                                                                                    |
|                                      | In addition to a high variance of round-trip times, a busy router may<br>begin to drop packets. This will occur when packets are arriving faster<br>than the router can send them out. (This can happen to a router with<br>two ports—a wide-area link and an Ethernet—when it receives a burst<br>of traffic from the Ethernet. It may not have enough buffers to hold the<br>packets, and they will be dropped.) This increases the Percent<br>Dropped figure, as well as the variance in numbers.                                                                                                    |
| Overloaded Servers                   | Overloaded servers will operate well when used by a few people<br>but slow down when lots of people are using them. For example, a<br>Macintosh Plus running the AppleShare file server software may<br>seem quite slow. The slowness is caused by the time it takes the<br>server machine to respond to the multitude of requests coming<br>from each of its clients. <i>MacPing</i> won't help you detect an<br>overloaded server. Instead, you may be able to estimate the<br>change in responsiveness as you add additional users.                                                                                                    |
|                                      | The best fix for an overloaded server is selecting a more powerful processor; since this may be expensive, you should make sure the rest of the network is working properly before investing in new hardware. It's also important to note that using a faster processor will not make up for any of the other problems listed above; their effect is cumulative.                                                                                                    |

## Command Reference

The MacPing Window

|                |                  | MacPing"                                                                                                    | M                            |
|----------------|------------------|----------------------------------------------------------------------------------------------------|------------------------------|
| Probe Type:    | Automatic        | •                                                                                                    | Zone: Kiewit 🐨               |
| Number of d    | evices: 19       | <ul> <li>Image: A state</li> <li>Image: A state</li> <li>Image: A state<th>Network: <u>145</u> 🔻</th></li></ul> | Network: <u>145</u> 🔻        |
| <u>Name</u>    | Туре             | Address                                                                                                    | % Traces                     |
| Antares        | Macintosh Quadra | » 145/50                                                                                                    | 0.0                          |
| Babylon ⇔      | Macintosh Ilci   | » 145/49                                                                                                    | 18                           |
| D1 CTY         | Macintosh Quadra | » 145/21                                                                                                    | 0.9                          |
| DT 2           | Macintosh SE     | 145/187                                                                                                    | 0.0                          |
| Percent Droppe | d: 0.1 Avg: 17   | <b>Min</b> : 0                                                                                                    | Max: 183 Timeout: 275 msec 🛛 |

Figure 7. The MacPing window. This display shows that Antares successfully answered all probes; D1 CTY dropped one packet; Babylon is no longer being tested because it dropped five packets in a row.

The device list shows devices in the zone and network being tested. AppleTalk devices are identified by name, NBP type, node number and percent dropped. IP devices are identified by DNS name, System type (if available from a DNS server), and IP address.

Expand the space for the device list by dragging the split bar (the vertical line that separates the device list from the traces). The left and right arrow keys also move the split bar.

Test a single device by clicking on its name; extend the selection with **Shift-click**; and add (or remove) devices to the selection with **Command-click**. Clicking in the traces area selects (and tests) all devices. Hold the [**Shift**] or [**Command**] keys to change the "Number of Devices" legend to "Number Selected." **Option-clicking** "Number of Names" will show the total number of names in the device list.

#### Device List

#### Device List Pop-up Menus

The "»" in a device-list entry indicates that the device has many network names. To show them all, click on a device for about a halfsecond. A pop-up menu will appear that shows all the names for the device. The number in parentheses is the AppleTalk socket for that name. Figure 8 below shows the popped-up names.

**Option-clicking** shows version numbers for the System, Finder, and AppleTalk driver as well as the type of network connection.

| <u>Name</u>         | Туре                   | Address 98 Traces                                       |
|---------------------|------------------------|---------------------------------------------------------|
| <unnamed></unnamed> | Macinto »<br>Macinto » | Antares:AFPServer (252)<br>Antares:Macintosh Ilci (253) |
| Baby lon            | Macinto ×              | Antares:Workstation (4)                                 |
| <u>Name</u>         | Туре                   | Address % Traces                                        |
| <unnamed></unnamed> | Macinto »              | System Version : 7.1                                    |
| Antares             | Macinto "»             | Finder Version: 7.1                                     |
| Baby lon            | Macinto 🕏              | AppleTalk Version: 57                                   |
|                     | -                      | Natwork : Ether Talk Phase 2                            |

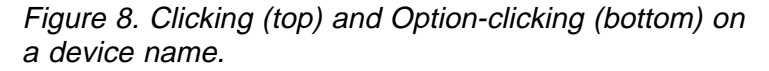

*MacPing* will also show selected Management Information Base (MIB) variables for devices that support SNMP. The examples below show the selected values from the Macintosh MIB and the MIB-II for an IP device.

| Name Type<br>The Dreaming Magintosh C »<br>White Whale Matintosh Q »<br>Z-Akbar (Priv) LaserWriter »                                                                                                    | Up time: 0 days, 2 hours, 15 minutes, 4 seconds<br>SysContact: J. Alfred Prufrock<br>SysLocation: Room 4, Kiewit, Dartmouth College<br>Ethernet Address: 00:094:20:9F:43<br>AppleTalk Version: 58.1.2<br>System Version: 7.1<br>Phone Number: x5151<br>AppleTalk Zone: Kiewit |
|----------------------------------------------------------------------------------------------------|----------------------------------------------------------------------------------------------------|
| Name         Type           kiewit-hub.dartmouth.e.u.         ASANTE           dartvax.dartmouth.edu.         DS3000           avalon.dartmouth.edu.         DS5000           othello.dartmouth.edu.         NEXT           oak.dartmouth.edu.         VAX853 | Up time: 28 days, 15 hours, 14 minutes, 39 seconds<br>SysContact: Kiewit Telcom<br>SysLocation: Kiewit net <b>#</b> 145d<br>Ethernet Address: 00:00:94:40:0F:86<br>Subnet mask: 255.255.254.0<br>Default gateway: 129.170.16.58                                               |

Figure 9. Option-clicking on devices that support SNMP. The top shows the AppleTalk MIB; the bottom, the IP MIB.

| Traces                                    | The traces show the history of the probes for each device. <i>MacPing</i> probes each of the devices, and then advances the screen to the right. Thus, each dot represents a single test of all devices.                                                                                                    |
|-------------------------------------------|----------------------------------------------------------------------------------------------------|
|                                           | A line of dots (such as that for "Antares" in Figure 7) shows that the device has successfully responded to all the probes. The black marks in the trace (such as those for "Babylon") indicate that the probes (or the responses) were dropped.                                                                                           |
|                                           | Every five seconds, <i>MacPing</i> draws a small vertical mark. This indicates that probing is in progress, and it allows you to estimate the rate of probing. The marks generally won't be spaced evenly across the screen; they are closer together when:                                                                                |
|                                           | <ul> <li>testing many devices</li> <li>testing with long packets</li> <li>many devices fail to respond (<i>MacPing</i> waits for each one)</li> </ul>                                                                                                    |
| Percent Dropped                           | The <b>Percent Dropped</b> field shows the percentage of packets dropped for all the selected devices. Click on the words <b>Percent Dropped</b> to reset the measurement back to zero.                                                                                                    |
| Average, Minimum, Maximum,<br>and Timeout | The Average (Avg) field shows the average round-trip time for<br>the selected devices. The Minimum (Min) and Maximum (Max)<br>fields display the shortest and longest round-trip time seen during<br>the test. Click on any of the times to reset the Minimum and Maxi-<br>mum to the current Average value.                               |
|                                           | The <b>Timeout</b> is the time <i>MacPing</i> waits for a response to return. In automatic timer mode, <i>MacPing</i> sets the timeout to 1.5 times the current <b>Maximum</b> . You may also set the timeout manually with the <b>Adjust Timers</b> command (in the <b>Settings</b> menu) or by double-clicking the <b>Timeout</b> value. |

Zone and Network Pop-up Menus When testing an AppleTalk network, the **Zone** and **Network** popup menus show the zone and network being tested. Make a selection from these pop-up menus to choose a different zone or network.

The **Network** pop-up menu contains the networks that are part of the zone under test. If you change the **Zone** pop-up menu, the entries in the **Network** pop-up menu will be updated automatically. The **All nets in zone** choice tests the devices from all networks that comprise the selected zone.

The **Network** pop-up menu contains a **Test AppleTalk** and **Test IP** choice. These function identically to the commands with similar names in the **MacPing** menu (described on page 18).

**Note**: When dialing in with Apple Remote Access (ARA), the **Network** pop-up menu will contain two unusual network numbers: 0 (zero) and 65,535 (see Figure 10 on the next page). Devices shown as network 0 (zero) are connected to the Macintosh computer's (LocalTalk or EtherTalk) network. Devices shown on network 65,535 are those that are on the same AppleTalk network as the ARA server. The "real" network number is not visible to *MacPing*, since ARA re-maps network numbers.

|          | Test IP            | Name                                                                               | Туре      | <u>Address</u> | %   | Traces \                                    |
|----------|--------------------|------------------------------------------------------------------------------------|-----------|----------------|-----|---------------------------------------------|
|          | Test AppleTalk     | Rich's Mac                                                                         | Macinto » | 0/81           | 0.0 | hanay/                                      |
| Notwork  | ····               | Famous                                                                             | LaserWri» | 0/99           | 0.0 |                                             |
| Network. | _                  | PowerBoo                                                                           | PowerB »  | 37/97          | 0.0 | here of                                     |
|          | <u>✓0</u>          | ECHO                                                                               | KSP       | 38/2           | 0.0 | haraan)                                     |
|          | 37                 | SDD                                                                                | Macinto » | 38/112         | 0.0 | 1000                                        |
|          | 20                 | Cromwell                                                                           | BroadCast | 38/116         | 100 | المعقر                                      |
|          | Jo                 | ECHO                                                                               | KSP       | 39/2           | 0.0 | hered.                                      |
|          | 39                 | <unnamed< th=""><th>PowerBoo</th><th>39/86</th><th>100</th><th>I →</th></unnamed<> | PowerBoo  | 39/86          | 100 | I →                                         |
|          | 384                | Golden-gw                                                                          | SNMP A »  | 384/29         | 0.0 | 1000/                                       |
|          | 65535              | Valhalla                                                                           | PowerB »  | 65535/51       | 0.0 | 100 A -                                     |
|          | 03333              | <unnamed></unnamed>                                                                | PowerBoo  | 65535/61       | 0.0 | hanA -                                      |
|          | All nets in zone 🕟 | Dragons                                                                            | GatorLink | 65535/221      | 0.0 | han dia dia dia dia dia dia dia dia dia dia |
|          | K                  | L                                                                                  |           |                |     |                                             |

Figure 10. The Network pop-up menu (left) and the device list (right) while dialed in with ARA. Note the existence of networks 0 and 65,535 in each.

Probe Type Pop-up Menu

When testing AppleTalk devices, you can select from Automatic, Short Echo packets (8 data bytes), Long Echo packets (580 data bytes), Name-Binding packets, Printer Status packets, LocalTalk RTS-CTS packets (if *MacPing* is directly connected to the LocalTalk network under test), Custom Echo packets, or Random Echo packets.

In Automatic mode, *MacPing* alternates between sending Short Echo packets and Printer Status packets until the device answers a particular packet type. *MacPing* then continues to probe with that packet type.

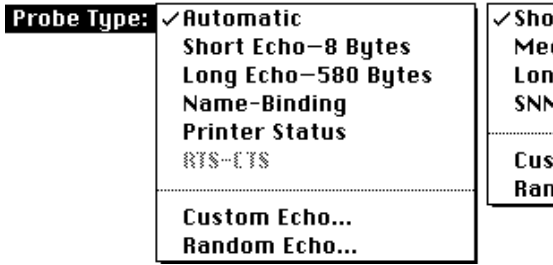

⁄Short ICMP Echo Medium ICMP Echo Long ICMP Echo SNMP Request

Custom ICMP Echo... Random ICMP Echo...

Figure 11. Probe Type pop-up menus for AppleTalk and IP types.

When testing IP devices, the **Probe Type** pop-up menu has **Short**, **Medium**, and **Long ICMP Echo** packets (8, 544, and 1,472 bytes respectively), as well as **SNMP Request**, **Custom ICMP Echo** packets, and **Random ICMP Echo** packets.

Custom Echo Data

Custom Echo packets may be constructed by selecting **Custom Echo** or **Custom ICMP Echo** from the **Probe Type** pop-up menu. You will see the dialog shown in Figure 12. The values entered become the data of the AppleTalk or ICMP Echo packet. The data may be entered in either hexadecimal or ASCII. The length of the data (in bytes) is shown in the lower left corner.

| Enter packet data in | ⊖ Hexadecimal<br>@ ASCII | жн<br>жа |
|----------------------|--------------------------|----------|
| ABCDEFGHIJKLMNOPO    | QRSTUUWXYZ               |          |
|                      |                          |          |
|                      |                          |          |
|                      |                          |          |
| Data Length: 26      | Cancel                   | ОК       |

Figure 12. Custom data entry dialog.

Random Echo Data

*MacPing* will construct echo packets whose data consist of random values. Each echo packet *MacPing* sends will contain different data. Select **Random Echo** or **Random ICMP Echo** from the **Probe Type** pop-up menu. You will see the dialog shown in Figure 13. Enter the length of the data to be sent in each packet.

| Number of bytes: | 50    |
|------------------|-------|
| Cance            | !) ОК |

Figure 13. Random data packet length dialog.

Node Conflicts

During its normal AppleTalk testing, *MacPing* may detect that two devices are responding to a single echo packet. This is an indication that the devices have the same network address. Although a rare occurrence, this situation will guarantee that each of the machines with conflicting addresses will receive bad service.

When *MacPing* locates a node conflict, it highlights an indicator on the right side of the screen, as shown in Figure 14. Click the **Node Conflict** indicator to select the conflicting nodes (or choose **Select Node Conflicts** from the **Edit** menu).

|             |          |            | MacPing  | тм                 | D             |
|-------------|----------|------------|----------|--------------------|---------------|
| Probe       | Type:    | Automatic  | •        | Zone: River Cluste | er 🐨          |
| Numb        | er of de | vices: 120 | ◀ 🔒      | Network: 205       | •             |
| Name        | Туре     | Address    | % Traces |                    | Node Conflict |
| Oodles of . | Macinto. | » 205/120  | 0.0      |                    | 순             |

Figure 14. Node Conflict indicator, at right edge of the window. Clicking on it selects all the nodes that appear to have conflicts.

To see the names associated with those nodes, click and hold the mouse on the selected device. A list of the names associated with that address will pop up. You can use these names to identify the owners of the conflicting computers, as shown in Figure 15 below.

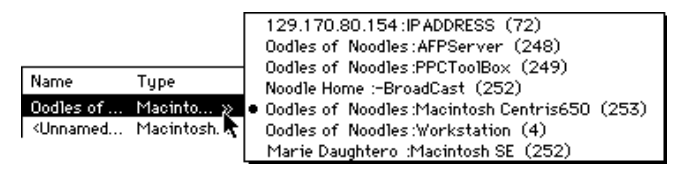

Figure 15. Device pop-up menu showing a node conflict. Notice that two different Macintosh types (Centris 650 and SE) are registered on a single network address.

Node conflicts generally occur if two devices cannot "hear" each other when they choose a network address while starting up. Running *MacPing* on each device can help diagnose the problem.

Speaker and Lock Icons

The Speaker and Lock icons in the *MacPing* window indicate the current state of the settings **Beep When Drops Occur** (in the **Settings** menu) and **Pause** (in the **MacPing** menu). Compare Figure 1 and Figure 2 to see the active and inactive states for each icon. Clicking on either icon will toggle its state.

### Menus

### Apple () Menu

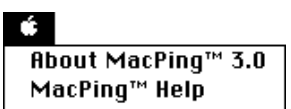

The **Apple** (**é**) menu contains **About MacPing**, **MacPing Help**, and the normal set of **Apple** menu items. The About box (Figure 16) displays the *MacPing* version and information about the network: the AppleTalk address, the IP address, the IP subnet mask, the Ethernet address, and the AppleTalk version.

If more than one Ethernet interface is installed, the Ethernet address field will contain the words "Many Addresses»". Click on the field to see a pop-up menu showing all the addresses.

| <b>₽</b> MacPing <sup>™</sup>                                  | ∰MacPing™                                                                 |
|----------------------------------------------------------------|---------------------------------------------------------------------------|
| Developed by:<br>Rich Brown, Bill Fisher, and Brian Xiaoxia Ye | Developed by:<br>Rich Brown, Bill Fisher, and Brian Xiaoxia Ye            |
| Copyright © 1991-1994<br>Trustees of Dartmouth College         | Copyright © 1991-1994<br>Trustees of Dartmouth College                    |
| AppleTalk Address: 145/61                                      | AppleTalk Address: 145/36                                                 |
| IP Address: 129.170.80.109                                     | IP Address: 129.170.16.255                                                |
| IP Subnet Mask: 255.255.254.0                                  | IP Subnet Mask: 255.255.254.0                                             |
| Ethernet Address: 00:00:94:01:07:F5                            | Ethernet Address: Many Addresses > 00:00:94:03:94:46<br>00:00:94:03:94:46 |
| AppleTalk Version: 58,1,3                                      | AppleTalk Version: 57.0.4 00:00:94:01:01:10                               |
| Version 3.0                                                    | Version 3.0                                                               |

Figure 16. The About box.

Choosing **MacPing<sup>™</sup> Help** will open the window shown in Figure 17. The Help window shows a list of topics in a pane on the left of the window. Click on a topic to see the associated text on the right.

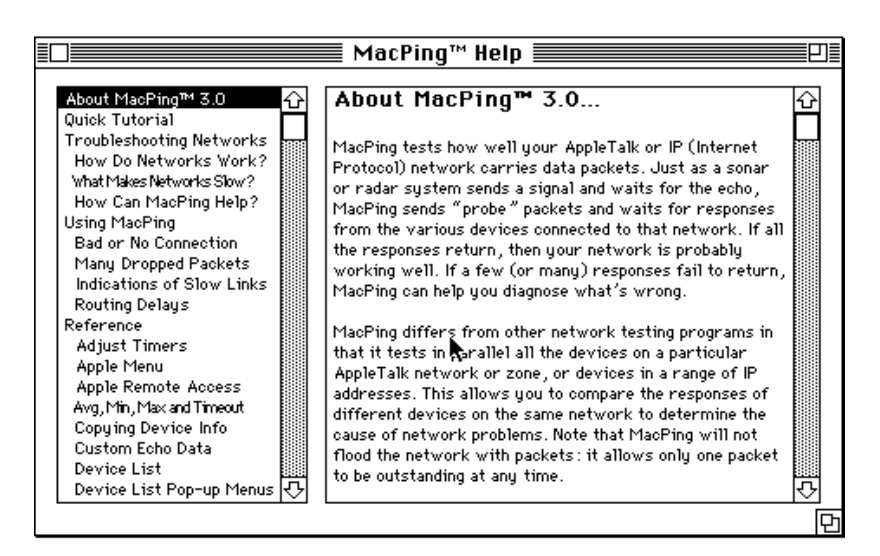

Figure 17. MacPing Help window.

### File Menu

| File      |    |
|-----------|----|
| Save As   | ЖS |
|           |    |
| Page Setu | )  |
| Print     | ₩Р |
|           |    |
| Quit      | жQ |

### Edit Menu

| Edit            |         |
|-----------------|---------|
| Undo            | #Z      |
|                 |         |
| £ ## \$         | ***     |
| Сору            | жc      |
| Paste           | *0      |
| Clear           |         |
| Coloct Oll      |         |
|                 | жн      |
| Invert Selectio | n       |
| Select Node Co  | nflicts |
|                 |         |
| Find            | ЖF      |
|                 |         |

**Save As:** With the **Save As** command, *MacPing* will save the device list to a TEXT file. The file data consists of a header showing the test conditions (date and time, probe type, number of devices, testing and tested zones) followed by the device list, in tab-separated columns.

**Page Setup:** *MacPing* supports the standard **Page Setup** dialog.

**Print:** *MacPing* will print the device list and the traces for all the devices shown on the screen.

Cut, Paste, and Undo: The Cut, Paste, and Undo choices in the Edit menu are standard with all Macintosh applications.

**Copy:** The **Copy** command copies the displayed Name, Type, Address, and Percent columns for the selected devices. The Clipboard will contain the data as tab-separated TEXT. Use **Shift-copy** to copy all names and types, not just the displayed names.

**Select All:** The **Select All** command selects all the devices in the device list. This causes all devices to be tested.

**Invert Selection:** The **Invert Selection** command reverses the selection state of all devices. You could use this to select all devices of a certain type, then choose **Invert Selection** to test everything *except* those devices.

**Select Node Conflicts:** The **Select Node Conflicts** command selects any devices which have the same network address. See page 14 for more information about node conflicts.

**Find:** The **Find** command allows you to search the entire device list for names and types that contain a desired string. *MacPing* always performs a case-insensitive string match. Names that match the string are selected and made visible in the device list. Figure 18 shows the dialog for specifying the search string.

| Find device names that contain:  |          |              |  |
|----------------------------------|----------|--------------|--|
| IPADDRESS                        |          |              |  |
| ⊠ Find All<br>□ Add To Selection | жA<br>ЖШ | OK<br>Cancel |  |

Figure 18. The Find dialog.

- The **Find All** checkbox will select all devices that match the search string. It is then convenient to use **View by Selected** (described below) to move these devices to the top of the device list.
- The **Add To Selection** checkbox causes newly found devices to be added to previously selected devices.

**Find Again:** The **Find Again** command selects the next device that contains a name or type that matches the **Find** string.

*MacPing* can display the names in several orders. Choose **View** by:

| Name                                  | To sort the device names alphabetically                                                  |
|---------------------------------------|------------------------------------------------------------------------------------------|
| Device Type                           | To sort the devices by their device type                                                 |
| Address                               | To sort the devices numerically by network address (AppleTalk or IP)                     |
| Percent Drops                         | To sort the devices by the percentage of dropped packets                                 |
| Recent Drops                          | To sort the devices in the order of the most recent drops                                |
| Selected                              | To bring the currently selected devices to the top of the list                           |
| <b>Note</b> : Clicking Type, Address, | on the column headings in the device list (Name, and %) sorts the entries in that order. |

### View Menu

| View             |    |
|------------------|----|
| √by Name         | Ж1 |
| by Device Type   | ж2 |
| by Address       | Ж3 |
| by Percent Drops | ₩4 |
| by Recent Drops  | Ж5 |
| by Selected      | Ж6 |

### MacPing Menu

#### MacPing

| Refresh Current Zone    | ЖΚ |
|-------------------------|----|
| Refresh All Zones       | жJ |
| Test Naturalk           |    |
| Test Network            | ж= |
| Test Zone               | ЖY |
| Test IP                 | жU |
| Pause                   | жL |
| Scour AppleTalk Network |    |

The **MacPing** menu allows you to modify the kind of test you are performing.

**Refresh Current Zone:** The **Refresh Current Zone** command clears the device list and rescans the network for all devices in the currently selected network and zone.

**Refresh All Zones:** The **Refresh All Zones** command rescans the network for AppleTalk zones. Use this command if the network status has changed (for example, when a new zone has been installed or a connection to a router has been lost or reestablished).

**Test Network:** You may select a network (or a range of networks) to be tested. Choose **Test Network** from the **MacPing** menu or **Test AppleTalk** from the **Network** pop-up menu. You will see the dialog box shown in Figure 19.

| Enter a network to test | ◉ Decimal     | жD |
|-------------------------|---------------|----|
| 128-129                 | 🔿 Octal       | ж0 |
| Cancel OK               | ) Hexadecimal | ₩Н |

Figure 19. Network-selection dialog.

Type the desired network number and click **OK**.

To enter a network range, type the two numbers separated by a hyphen (-). *MacPing* will discover devices on the network number(s) and update the **Zone** pop-up menu properly. If you know the network address of a particular device that you want to test, you may enter that address in the form *network/node*. *MacPing* will test that address along with the other devices on that network.

**Notes:** You can enter and display numbers in octal, decimal, or hexadecimal. These settings then apply throughout the program.

You can use this feature as a number base converter. Type the number to be converted and select a new base.

**Test Zone:** The **Test Zone** command allows you to select a zone to be tested. This is equivalent to selecting a zone from the **Zone** pop-up menu. You will see the dialog shown in Figure 20.

| Kiewit     |                   | ŵ    |
|------------|-------------------|------|
| La Casa    |                   |      |
| Lodge      |                   |      |
| Mass Rou   | ı                 |      |
| Master     |                   |      |
| Maxwell-   | Channing          |      |
| McNutt     |                   |      |
| MTHP       |                   |      |
| NA-IS      |                   |      |
| Ned_IP     |                   | Ŷ    |
| Number of  | zones: 151        |      |
| 🗌 Test all | nets in this zone | e %A |
|            | (Cancel )         | 0К ) |

Figure 20. The Test Zone dialog.

Click the desired zone to be tested. You may also type the first characters of a zone name to select it. *MacPing* will test the network in the zone with the most respondents. Check the **Test all nets in this zone** checkbox if you want to test all devices that are part of the zone.

**Test IP:** The **Test IP** command allows you to select a host (or a range of hosts) to be tested. You will see the dialog in Figure 21.

| Enter the range of IP Host names or Addresses to test: |               |  |
|--------------------------------------------------------|---------------|--|
| Start:                                                 | 129.170.16.4  |  |
| End:                                                   | 129.170.16.50 |  |
| ⊠ Test Named ▼ addresses in this range.                |               |  |
| Subnet                                                 | t Range ೫R OK |  |
| Loo                                                    | kup %L Cancel |  |

Figure 21. The IP Host selection dialog.

Typing a single DNS name (or IP address) will test that device. Entering two names (addresses) will test all the hosts between the two addresses. If you click the **Lookup** button, *MacPing* will consult the DNS and change a name to its corresponding IP address, and vice versa.

You may click the **Subnet Range** button to set the range to the beginning and ending address of the device's subnet.

The pop-up menu **Test** \_\_\_\_\_ **addresses** in this range governs which hosts will be tested. You may choose between:

- Named Only test hosts with DNS names
- Active Only test hosts that answer an initial echo probe
- All Test all devices in the IP address range

**Notes:** You may enter IP addresses in hexadecimal. Type a "\$" and then the hexadecimal digits. You may separate the bytes of the value with spaces or any other non-hexadecimal character. For example, 129.170.16.4 could be entered as "\$81 AA 10 04".

You may also convert between dotted decimal and hex notation by typing **#-H** (for hexadecimal) and **#-D** (decimal).

**Pause:** The **Pause** command suspends probing. Choosing **Pause** again resumes the probing. The lock icon in the device-list window reflects the current state of probing: an open lock indicates that *Mac-Ping* is probing; a locked icon indicates that probing is paused. When paused, the lock icon will flash periodically.

**Scour AppleTalk Network:** If a single AppleTalk network is selected in the **Network** pop-up menu, the **Scour AppleTalk Network** command will cause *MacPing* to "scour" (perform a thorough scan of) that network. *MacPing* sends an NBP LkUp packet to each possible AppleTalk address that is not already in the device list. This often finds additional nodes that were missed in the first scan.

**Warning**: This test puts a heavy load on certain routers, which may cause them to crash. Most network equipment will work well with this test.

### **Settings Menu**

#### Settings

| Beep When Drops Occur | жB         |
|-----------------------|------------|
| Ignore Non-Responders | <b>361</b> |
| Self Send             | жм         |
| Number Format         | •          |
|                       |            |
| Adjust Timers         | ЖT         |

The **Settings** menu allows you to change the way *MacPing* operates. All settings except **Pause** will be preserved when you quit *MacPing*.

**Beep When Drops Occur:** To make it easier to notice that a packet has been dropped, choose **Beep When Drops Occur**. *MacPing* will beep the first time a device fails to reply to a probe packet. Clicking on the speaker icon in the window will also toggle the beep setting.

**Ignore Non-Responders:** Devices that have been turned off or that don't respond make testing slower. Choose **Ignore Non-Responders** to cease probing devices after they fail to respond five times in a row. Choose **Ignore Non-Responders** again to select all devices again. Devices that are currently being ignored have a "◊" appended to the name and have no trace on the screen.

**Self Send:** A Macintosh computer will send packets to itself if the **Self Send** command is set. This is useful to see which AppleTalk NBP names are registered on the Macintosh running *MacPing*.

**Number Format:** *MacPing* can display numbers in three number bases: **Octal** (**#-O**), **Decimal** (**#-D**), or **Hexadecimal** (**#-H**). Choose one of the three to display these numbers in your preferred number base. The default choice is **Decimal**.

| Number Format 🕨 | Octal       | ₩0 |
|-----------------|-------------|----|
|                 | √Decimal    | ≋D |
|                 | Hexadecimal | ЖH |

Figure 22. Number Format pop-up menu.

**Note:** Time values, the Percent Dropped figures, and IP addresses are always displayed in decimal.

Adjust Timers: Choose Adjust Timers to change the timers of *MacPing*, as shown in Figure 23.

| No-response timeout (msec): |     |  |
|-----------------------------|-----|--|
|                             | 100 |  |
| 🖂 Automatic adjustment 🕱A   |     |  |
| Inter-sample time (msec)    |     |  |
|                             | D   |  |
| Cancel                      | ОК  |  |

Figure 23. Adjust Timers dialog.

The **No-response timeout** tells *MacPing* how long to wait for a response to come back from a device. This is also the "Timeout" value shown at the bottom of the *MacPing* window. Set this to a value longer than the expected response time, but short enough that you can get a reasonable probing rate. *MacPing* adjusts the no-response timeout whenever you select a new network or zone. If the **Automatic adjustment** box is checked, *MacPing* will recompute the no-response timeout as the network response changes. The timeout will be set to 1.5 times the longest successful response, up to 10 seconds. You can also set the timeout manually. The checkbox will be unchecked automatically when you type.

**Note:** Setting the timeout too short can flood the network with packets, since *MacPing* won't wait long enough for the responses to return.

The **Inter-sample time** adjusts how long *MacPing* waits before retesting the device list. Normally, *MacPing* will probe devices as fast as possible. That is, when the inter-sample time is set to zero, *MacPing* begins probing the device list immediately after redrawing the traces. You may increase the inter-sample time to send less traffic into the network.

### Appendix A: Technical Details

Locating Devices on a Single AppleTalk Network This section discusses the detailed operation of *MacPing*. It gives the various methods *MacPing* uses to discover devices on a network; the ways it uses SNMP and Macintosh System Status packets to obtain system information; the normal testing steps; and the packet formats used during testing.

*MacPing* uses several techniques to locate devices in an Apple-Talk network. To locate all devices on a single AppleTalk network:

- 1. *MacPing* first sends a ZIP Query to the local router to obtain the zone name. When dialed in with ARA, the Macintosh acts as a router, so *MacPing* broadcasts an RTMP request to network 65,535 to find a router for the ZIP Query.
- 2. MacPing then sends three NBP =:=@zone BrRq's to the router. It waits until no responses have arrived for 0.75 seconds before sending the next BrRq. MacPing then collects and sorts the network numbers from all the NBP Responses and places them in the Network pop-up menu. If the user hasn't selected a network to test, the network with the most NBP Responses will be tested. MacPing also collects the names of all the devices that respond and places them in the device list.

**Note:** When starting up, *MacPing* always tests the zone and network to which it is connected.

- 3. After the NBP BrRq's, *MacPing* sends a single Echo Request packet to the network under test. This Echo Request is addressed to the broadcast link address (to evoke responses from all the devices on that network). *MacPing* collects Echo Responses until no responses arrive for one second.
- 4. If new devices are discovered by this broadcast Echo Request, *MacPing* sends a single directed =:=@ zone LkUp to each device. If it responds, the names will be added to the pop-up menu in the device list. If no responses return, the device will be listed with name of "Node xxxx/xx" and a type of "Unknown," where xxxx/xx is the AppleTalk address.

| Locating All Devices<br>in an AppleTalk Zone           | <i>MacPing</i> follows much the same procedure as above: it sends an<br>=:=@ <i>zone</i> BrRq to the local router but does not send the Echo<br>packet. It then builds the device list from the devices that respond.                                                                                                    |
|--------------------------------------------------------|----------------------------------------------------------------------------------------------------|
| Refreshing Devices<br>in a Single AppleTalk<br>Network | <i>MacPing</i> broadcasts an =:=@ <i>zone</i> NBP LkUp and a single Echo<br>Request to the selected network. It then builds the device list from<br>the devices that respond. This results in much less traffic than a<br>BrRq sent to all networks of the zone, but side-steps the usual<br>multicasting on an Ethernet. |
| Locating Devices in<br>an AppleTalk<br>Network Range   | <i>MacPing</i> broadcasts an =:=@ <i>zone</i> NBP LkUp to the first network of the range. After no more NBP responses have arrived for 0.75 seconds, it continues with each remaining network of the range. It does not broadcast an Echo Request to any network of the range.                                            |
| Scouring an<br>AppleTalk Network                       | When scouring a network, <i>MacPing</i> will probe each address of a network. It sends a =:= $@^*$ NBP LkUp directly to all addresses not already in the device list. Devices that respond will be added.                                                                                                    |
| Getting Information<br>about IP Devices                | <i>MacPing</i> resolves a host name to an IP address using the DNS. It also requests the HINFO record for the device, and uses that information to build the Type field in the device list.                                                                                                    |
| Determining the<br>Range of an IP<br>Subnet            | <i>MacPing</i> resolves a host name using the DNS. It uses that IP address ("W.X.Y.Z") to construct an SNMP Get-Next-Request containing the variable "ipAddrEntNetMask.(W.X.Y.Z)-1". The SNMP response contains the subnet mask. <i>MacPing</i> then calculates the start and end addresses of the subnet.                |
| Locating Devices in a<br>Range of IP<br>Addresses      | <i>MacPing</i> uses several rules to decide whether to include a host in the device list:                                                                                                    |
|                                                        | • <b>Named Devices:</b> Send a POINTER query for the address to the DNS. Only include those hosts with names in the DNS server.                                                                                                    |
|                                                        | • Active Devices: Send one ICMP echo to the address and wait 0.5 seconds. Include the host if a response arrives.                                                                                                    |
|                                                        | • <b>All Devices:</b> Build the device list from each IP address in the range, whether it answers or not.                                                                                                    |

## **Normal Testing**

After locating the devices to be tested, *MacPing* begins its normal testing. To test each device, *MacPing* sends the current probe packet and waits for the response. If the response arrives before the timeout interval, *MacPing* uses its arrival time to update the **Min**, **Max**, and **Avg** values. If the response packet does not arrive in time, *MacPing* notes that the device dropped a packet.

*MacPing* tests each device in the list, in the order shown on the screen. After probing each device, *MacPing* scrolls the traces to the right, updating the display to show the results of the latest test.

Late ArrivalsMacPing can detect and adapt to late arrivals of echo packets from<br/>AppleTalk devices. All echo packets contain a time stamp that<br/>indicates the time the Echo Request was sent. The time of arrival<br/>can then be used to compute the actual round-trip time. If MacPing<br/>is computing the timeout automatically, it will update the timeout to<br/>1.5 times the longest round-trip time seen.

Node ConflictsMacPing can detect node conflicts (duplicate AppleTalk addresses).<br/>Because the echo packets contain a time stamp, MacPing can<br/>detect that it has received two responses from the same Echo<br/>Request, and therefore that two devices may have answered. This is<br/>evidence that the devices have the same AppleTalk address. Click<br/>in the device's pop-up menu to discover NBP names for the<br/>machines with duplicate addresses.

#### Getting Additional Information about Devices

AppleTalk Devices

LaserWriter

The following information is displayed in the pop-up menu shown when you **Option-click** on an item in the device list:

When testing AppleTalk devices, *MacPing* will query the Macintosh Responder with a System Status ATP request. It parses the reply to get the System and Finder versions, the AppleTalk version, and the AppleTalk ADEV used at startup.

When testing a LaserWriter or other printer, *MacPing* sends a Printer Status ATP request. The response contains the printer's status information.

| Macintosh with SNMP Agent                     | When testing<br>several SNMF<br>The first reque<br>and sysLocati<br>gestaltEntry 'a<br>deduce the Et<br>find a matchin<br>ifPhysAddress                                                                                                    | a Macintosh with an SNMP Agent, <i>MacPing</i> sends<br>9 Get-Next-Requests to the SNMP socket (socket 8).<br>est contains the variables: sysUpTime, sysContact,<br>on. The second request contains the variables<br>atkv' and 'sysv', snmpPhone, and snmpZone. To<br>hernet address, <i>MacPing</i> traverses the atPortTable to<br>g address, then uses the ifIndex to get the<br>s of an Ethernet interface. |  |
|-----------------------------------------------|----------------------------------------------------------------------------------------------------|----------------------------------------------------------------------------------------------------|--|
| IP Host with SNMP Agent                       | When testing an IP host with an SNMP agent, <i>MacPing</i> sends two<br>SNMP Get-Next-Requests using UDP to port 161. The first request<br>gets these variables: sysUpTime, ipAdEntIfIndex.(w.x.y.z)-1,<br>ipAdEntNetMask.(W.X.Y.Z)-1, ipRouteNextHop, sysContact, and<br>sysLocation. The second request gets the ifPhysAddress with the<br>correct ifIndex suffix from the first request. |                                                                                                    |  |
| Packet Data Formats                           | <i>MacPing</i> sends several different packet formats for its probes. They are described below:                                                                                                    |                                                                                                    |  |
| Short AppleTalk Echo Protocol<br>Packet (AEP) | An AppleTalk Echo Protocol (AEP) packet, with 8 bytes of DDP data in the following format:                                                                                                    |                                                                                                    |  |
|                                               | ʻ <i>x</i> SEc'<br>time-stamp                                                                                                    | <i>x</i> is 0x01 for the echo request; 0x02 for the response 32-bit time stamp (in Macintosh ticks)                                                                                                    |  |
| Long AppleTalk Echo Packet                    | An AEP packet with 580 bytes of DDP data, making the longest legal AppleTalk packet. It has the following format:                                                                                                    |                                                                                                    |  |
|                                               | 'xLEc'<br>time-stamp<br>0x00<br>0xFF<br>0x00010203                                                                                                    | <ul> <li>x is 0x01 for the echo request; 0x02 for the response</li> <li>32-bit time stamp (in Macintosh ticks)</li> <li>20 bytes of 0x00</li> <li>1 (one) byte of 0xFF</li> <li>repeating sequence from 0x00 to 0xFF, repeated</li> <li>to fill out the remainder of the packet</li> </ul>                                                                                                    |  |
|                                               | 0x04050807<br>0x08090A0B<br>etc                                                                                                    | to hir out the remainder of the packet                                                                                                    |  |
| Name-Binding                                  | <i>MacPing</i> send<br>address. The                                                                                                    | Is a NBP LkUp directly to the specified AppleTalk form of the LkUp packet is                                                                                                    |  |
|                                               | name:type@*                                                                                                    |                                                                                                    |  |
|                                               | where name                                                                                                    | and type are the strings shown in the device list.                                                                                                    |  |

| Printer Status   | An ATP TRequest, with the User Bytes set to 0x00000001.                                                                                                    |                                                                                                    |  |
|------------------|----------------------------------------------------------------------------------------------------|----------------------------------------------------------------------------------------------------|--|
| Custom AEP       | An AEP packet with the following format:                                                                                                    |                                                                                                    |  |
|                  | 'xCEc'<br>time-stamp<br>0x???????                                                                                                    | <i>x</i> is 0x01 for the echo request; 0x02 for the response 32-bit time stamp (in Macintosh ticks) user-specified data begins                                                |  |
| Random AEP       | An AEP pack                                                                                                    | et with the following format:                                                                                                    |  |
|                  | 'xCEc'<br>time-stamp<br>0x???????                                                                                                    | <i>x</i> is 0x01 for the echo request; 0x02 for the response 32-bit time stamp (in Macintosh ticks) random data bytes, sufficient to fill the user-specified packet length    |  |
| Short ICMP Echo  | An ICMP Echo packet with 8 bytes of data in the following format:                                                                                                    |                                                                                                    |  |
|                  | ʻ <i>x</i> IEc'<br>0x00000000                                                                                                    | <i>x</i> is 0x00<br>4 bytes of 0x00                                                                                                    |  |
| Medium ICMP Echo | An ICMP Echo packet with 544 bytes of data. This is the longest ICMP packet that can be encapsulated in DDP without fragmen-<br>tation. The packet has the following format:   |                                                                                                    |  |
|                  | 'xIEc'<br>0x00000000<br>0x00<br>values                                                                                                    | <ul> <li>x is 0x00</li> <li>4 bytes of 0x00</li> <li>same packet format as Long AEP; 20 bytes of 0x00,</li> <li>1 (one) byte of 0x01, and incrementing byte</li> </ul>        |  |
| Long ICMP Echo   | An ICMP Echo packet with 1,472 bytes of data. This is the longest ICMP echo that can be sent in an Ethernet frame without fragmen tation. The packet has the following format: |                                                                                                    |  |
|                  | 'xlEc'<br>0x00000000<br>0x00                                                                                                    | <ul> <li>x is 0x00</li> <li>4 bytes of 0x00</li> <li>same packet format as Long AEP; 20 bytes of 0x00,</li> <li>1 (one) byte of 0x01, and incrementing byte values</li> </ul> |  |

| Custom ICMP Echo | An ICMP Echo packet with the following format: |                                                                                                    |
|------------------|------------------------------------------------|----------------------------------------------------------------------------------------------------|
|                  | ʻxlEc'<br>0x00000000<br>0x???????              | <i>x</i> is 0x00<br>4 bytes of 0x00<br>user-specified data begins                                                                             |
| Random ICMP Echo | An ICMP Ech                                    | o packet with the following format:                                                                                                    |
|                  | ʻxlEc'<br>0x00000000<br>0x???????              | <ul> <li><i>x</i> is 0x00</li> <li>4 bytes of 0x00</li> <li>random data bytes, sufficient to fill the user-specified packet length</li> </ul> |

| MacPing 3.0                            | Appendix B: AppleScript                                                                                                    |
|----------------------------------------|----------------------------------------------------------------------------------------------------|
| Appendix B:<br>AppleScript<br>Commands | <i>MacPing</i> accepts three AppleScript commands, allowing you to invoke <i>MacPing</i> from other programs running on your Macintosh. |
| oonnanas                               | mand and the definition, as shown in the <i>MacPing</i> AppleScript dictionary.                                                         |
| TestZone                               | <i>MacPing</i> will test all networks contained in the specified zone. This command is equivalent to the <b>Test Zone</b> menu command. |
|                                        | TestZone: Test an AppleTalk zone<br>TestZone string zone name                                                                           |
|                                        | Example:                                                                                                    |

**TestIP** 

MacPing will test an IP host or range of hosts. This command is equivalent to the Test IP menu command.

TestIP: Test a single IP address or a range of addresses TestIP string -- an IP address or host name

tell MacPing to testzone "Research and Development"

[to string] -- end of range [include named/active/all] -- search option

Examples: tell MacPing to testIP "foo1.bar.com" tell MacPing to testIP "foo1.bar.com" to "foo2.bar.com" tell MacPing to testIP "foo1.bar.com" to "foo2.bar.com" include named

TestNet

MacPing will test an AppleTalk network or range of networks. This command is equivalent to the Test Network menu command. The network numbers are passed as AppleScript integers; they must be typed as decimal numbers.

TestNet: Test AppleTalk network TestNet integer -- network number [to integer] -- high end of range

Examples: tell MacPing to testnet 5 tell MacPing to testnet 100 to 107